# <mark>คู่มือการใช้งานโปรแกรม ESS8</mark> Personnel : เปลี่ยนชื่อเข้าใช้งาน, เปลี่ยนรหัสผ่าน

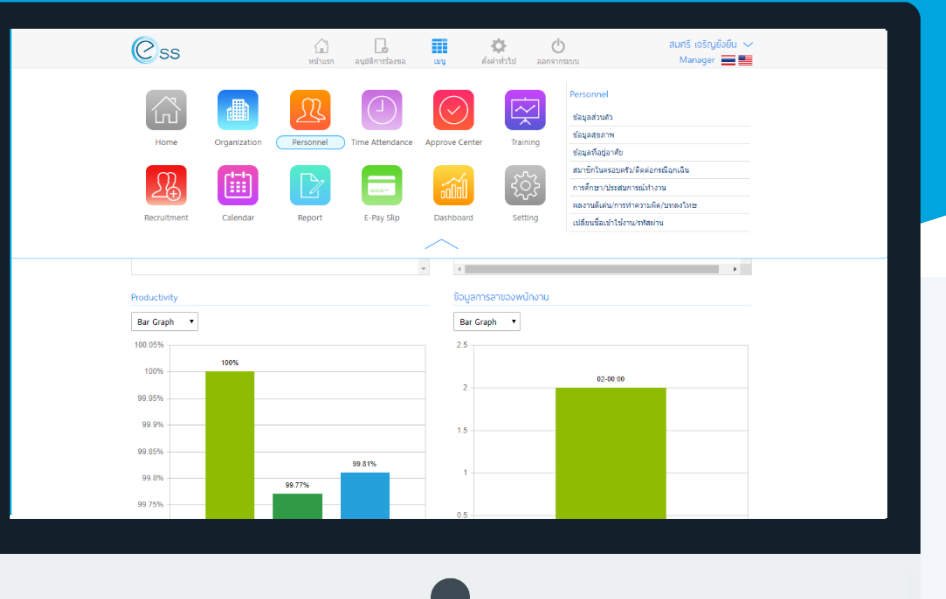

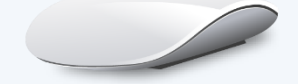

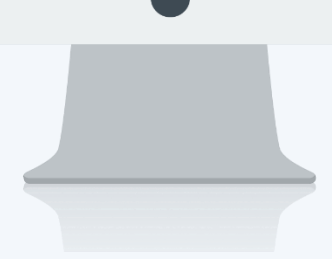

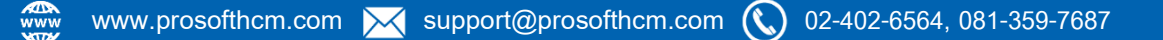

# สารบัญ

Personnel เปลี่ยนชื่อเข้าใช้งาน, เปลี่ยนรหัสผ่าน

1

## เปลี่ยนชื่อเข้าใช้งาน, เปลี่ยนรหัสผ่าน

พนักงานสามารถเปลี่ยนชื่อเข้าใช้, รหัสผ่านได้ด้วยตัวเอง

สามารถเข้าถึงหน้าจอได้ที่คำว่าเมนู แล้วกดต่อไปที่ระบบ "Personnel" แล้วมองไปด้านขวา จะมีคำว่า "Personnel" และมี คำว่า "เปลี่ยนชื่อเข้าใช้งาน, เปลี่ยนรหัสผ่าน"

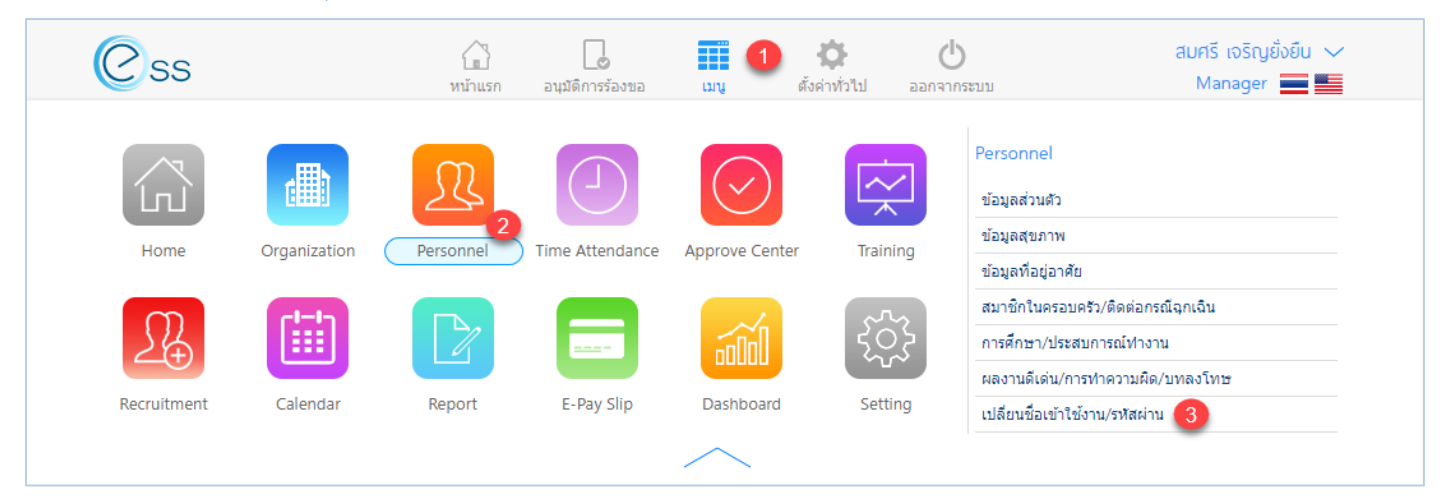

เมื่อกดคำว่า "เปลี่ยนชื่อเข้าใช้งาน, เปลี่ยนรหัสผ่าน" แล้วระบบจะแสดงภาพ ตามด้านล่าง เปลี่ยนชื่อเข้าใช้งานระบบ

กรณีต้องการเปลี่ยนชื่อเข้าใช้ระบบ ให้ระบุชื่อเข้าใช้งานใหม่ที่ต้องการเปลี่ยน และยืนยันชื่อเข้าใช้งานใหม่ เมื่อยืนยัน เสร็จแล้วระบบรหัสผ่านสำหรับ Login เข้าใช้ระบบ เมื่อระบุข้อมูลเรียบร้อยแล้ว Click 🛄 เพื่อบันทึกการเปลี่ยนชื่อเข้าใช้งาน

| เปลี่ยนชื่อเข้าใช้งาน/เปลี่ยนรหัสพ่าน |     |                      | ใช้งาน/เปลี่ยนรหัสพ่าน |  |
|---------------------------------------|-----|----------------------|------------------------|--|
| เปลี่ยนชื่อเข้าใช้งานระ               | ານນ | เปลี่ยนรหัสผ่าน      |                        |  |
| ปลี่ยนชื่อเข้าใช้งานระบ               | U   |                      |                        |  |
| <i>ื</i> ่อเข้าใช้งานเดิม             | :   | 60-003               |                        |  |
| อเข้าใช้งานใหม่                       | :   | New Username         |                        |  |
| นยันชื่อเข้าใช้งานใหม่                | :   | Confirm New Username |                        |  |
| Yation                                |     | Password             |                        |  |

### แสดงหน้าจอการเปลี่ยนชื่อเข้าใช้งานระบบ

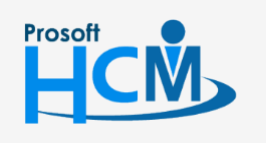

♀ 2571/1 ซอฟท์แวร์รีสอร์ท ถนนรามคำแหง แขวงหัวหมาก เขตบางกะปี กรุงเทพฯ 10240

02-402-6560, 081-359-7687

support@prosofthcm.com

287 หมู่ 5 ต.สันทรายน้อย อ.สันทราย จ.เชียงใหม่ 50210

Ш

Q

#### เปลี่ยนรหัสผ่าน

กรณีต้องการเปลี่ยนรหัสผ่านสำหรับ Login เข้าระบบ โดยให้ระบุรหัสผ่านเดิม จากนั้นระบุรหัสผ่านใหม่และยืนยัน

รหัสผ่านใหม่ เมื่อยืนยันเสร็จแล้ว Click 🛄 เพื่อบันทึกการเปลี่ยนแปลงรหัสผ่าน

|                          |      | เปลี่ยนชื่อเข้       | ทใช้งาน/เปลี่ยนรหัสพ่าน |  |
|--------------------------|------|----------------------|-------------------------|--|
| [ เปลี่ยนชื่อเข้าใช้งาน: | สะบบ | เปลี่ยนรหัสผ่าน      |                         |  |
| เปลี่ยนรหัสผ่าน          |      |                      |                         |  |
| ชื่อเข้าใช้งานเดิม       | :    | 60-003               |                         |  |
| รหัสผ่านเดิม             | :    | Old Password         |                         |  |
| รหัสผ่านใหม่             | :    | New Password         |                         |  |
| ย็นยันรหัสผ่านใหม่       | :    | Confirm New Password |                         |  |

แสดงหน้าจอการเปลี่ยนรหัสผ่าน

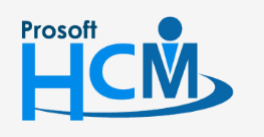

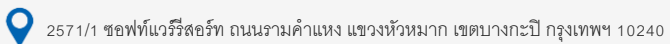

02-402-6560, 081-359-7687

support@prosofthcm.com

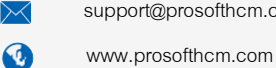